First, press win + I to launch the charm bar, and click Change PC Settings at the bottom.

Then, go to **General**, and scroll to the bottom of the page, click **Restart Now** button under **Advanced Startup** section. Remember to save all your work first before clicking it.

Note that on Windows 8.1, the Advanced Startup option has moved to Update and recovery section under Recovery.

|                    | Available storage                                                                      |
|--------------------|----------------------------------------------------------------------------------------|
| PC settings        | You have 22.7 GB available. See how much space your apps are using.                    |
|                    | View app sizes                                                                         |
| Personalize        |                                                                                        |
|                    | Refresh your PC without affecting your files                                           |
| Users              | If your PC isn't running well, you can refresh it without losing your photos, music,   |
| Notifications      | videos, and other personal files.                                                      |
|                    | Get started                                                                            |
| Search             |                                                                                        |
| Share              | Remove everything and reinstall Windows                                                |
|                    | If you want to recycle your PC or start over completely, you can reset it to its facto |
| General            | Get started                                                                            |
| Privacy            | BUTWISCH WARDEN                                                                        |
| -                  | Advanced startup                                                                       |
| Devices            | Start un from a device or disc (such as a USB drive or DVD), channe Windows            |
| Ease of Access     | startup settings, or restore Windows from a system image. This will restart your PC    |
|                    | Restart now                                                                            |
| Sync your settings |                                                                                        |

The computer reboots to a startup menu, in which click Troubleshoot.

| Choose an option |                                                                    |
|------------------|--------------------------------------------------------------------|
| $\rightarrow$    | Continue<br>Exit and continue to Windows 8                         |
| I.               | Troubleshoot<br>Refresh or reset your PC, or use<br>advanced tools |
| Q                | Turn off your PC                                                   |

And click Advanced Options at next screen.

| ¢ | Troubleshoot                                                                                      |  |
|---|---------------------------------------------------------------------------------------------------|--|
|   | Refresh your PC<br>If your PC isn't running well, you can<br>refresh it without losing your files |  |
|   | Reset your PC<br>If you want to remove all of your files,<br>you can reset your PC completely     |  |
|   | Advanced options                                                                                  |  |
|   |                                                                                                   |  |

Choose Startup Settings next,

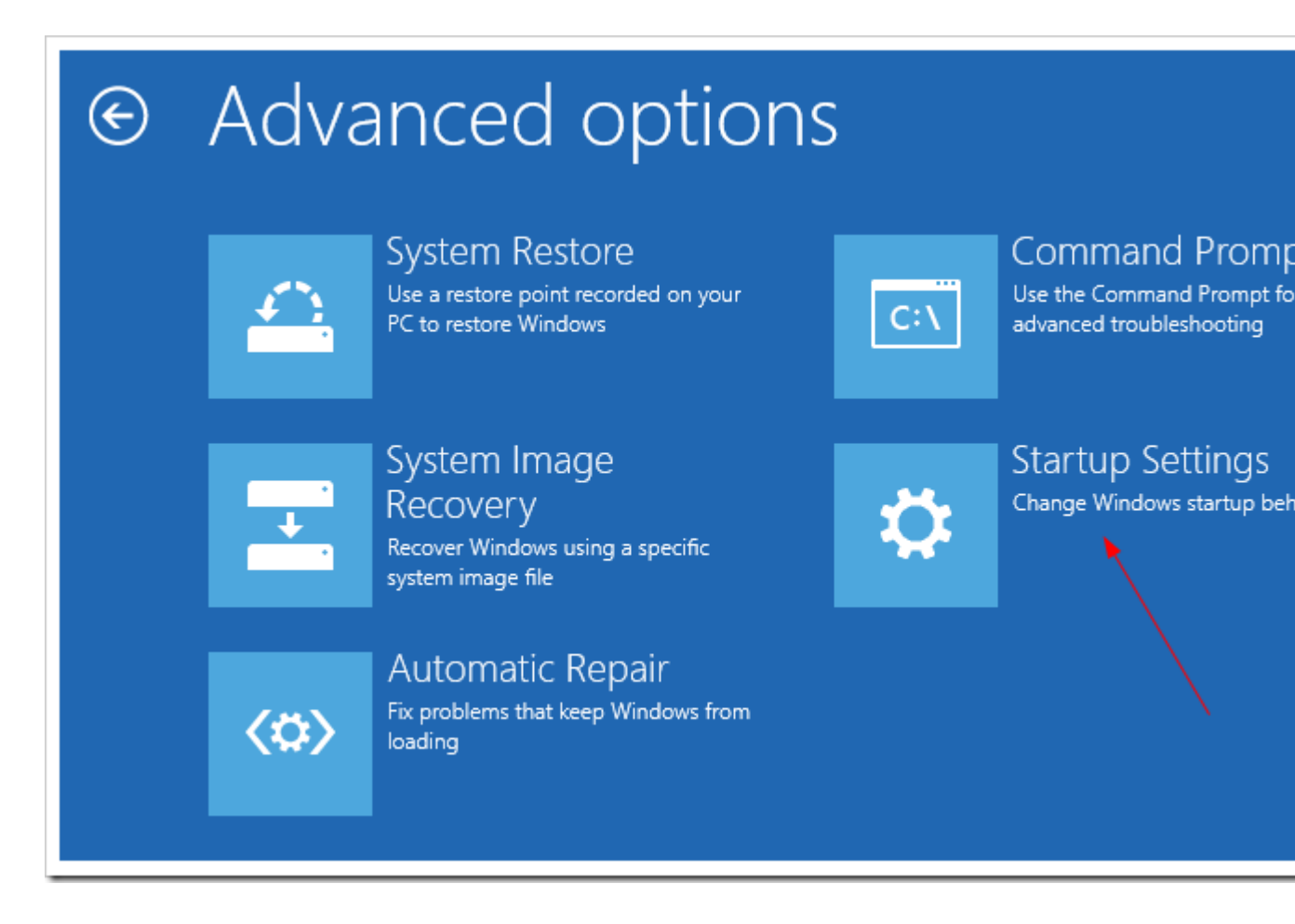

And click Restart button.

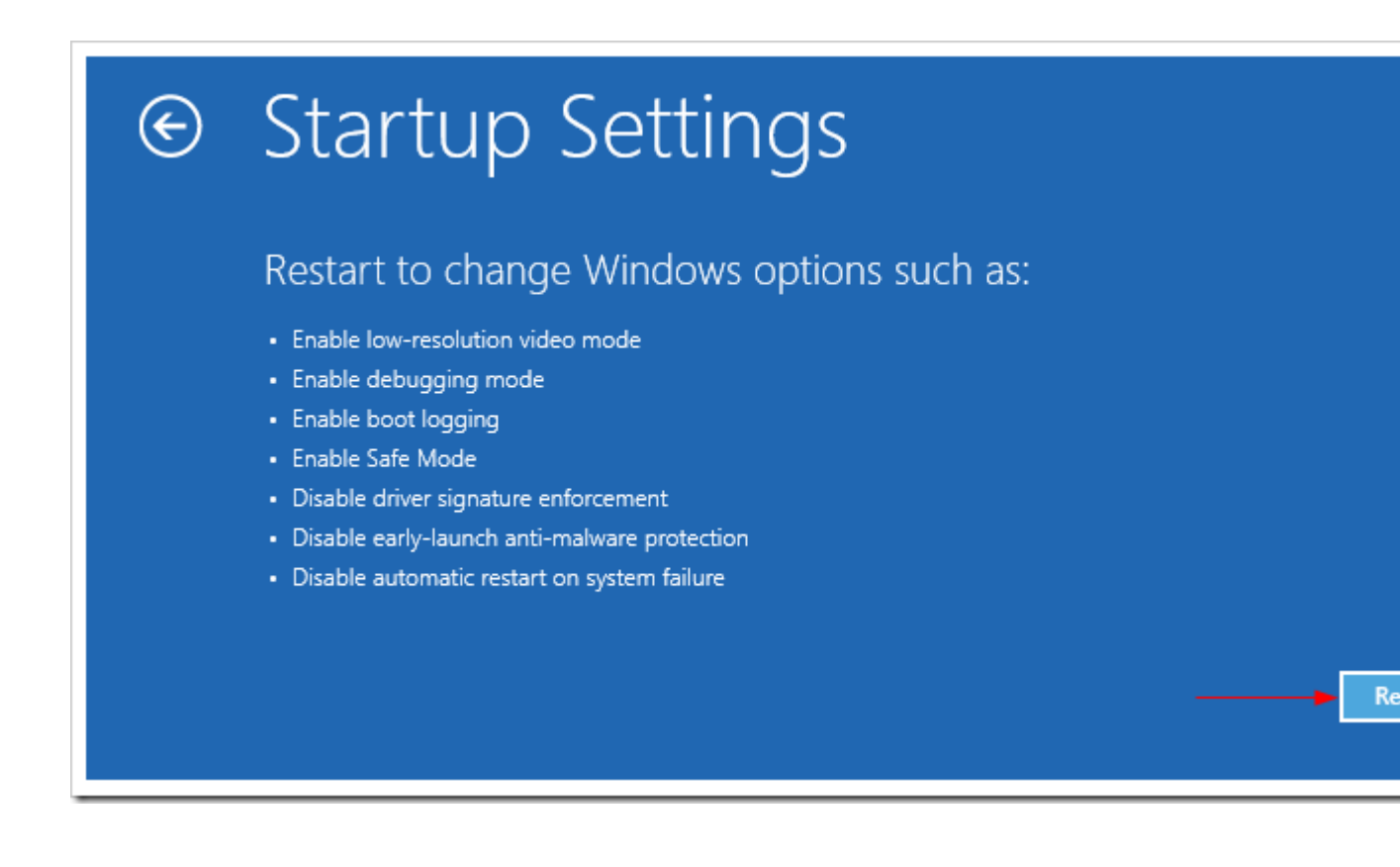

The computer reboots and prompts another menu to choose. One of the items is to **Disable driver signature enforcement**. Press number **7** or **F7** to continue booting to Windows 8 with digital sign enforcement disabled.

| Startup Settings                                                        |
|-------------------------------------------------------------------------|
| Press a number to choose from the options below:                        |
| Use number keys or functions keys F1-F9.                                |
| 1) Enable debugging                                                     |
| 2) Enable boot logging                                                  |
| 3) Enable low-resolution video                                          |
| 4) Enable Safe Mode                                                     |
| 5) Enable Safe Mode with Networking                                     |
| 6) Enable Safe Mode with Command Prompt                                 |
| 7) Disable driver signature enforcement 🛛 🗕 🗕 🛶 🛶 🛶 🛶 🛶 🛶 🛶 🛶 🛶 🛶 🛶 🛶 🛶 |
| 8) Disable early launch anti-malware protection                         |
| 9) Disable automatic restart after failure                              |
|                                                                         |
| Press F10 for more options                                              |
| Press Enter to return to your operating system                          |
|                                                                         |

And then I was able to get the Windows Security warning window offering me to install this driver anyway.

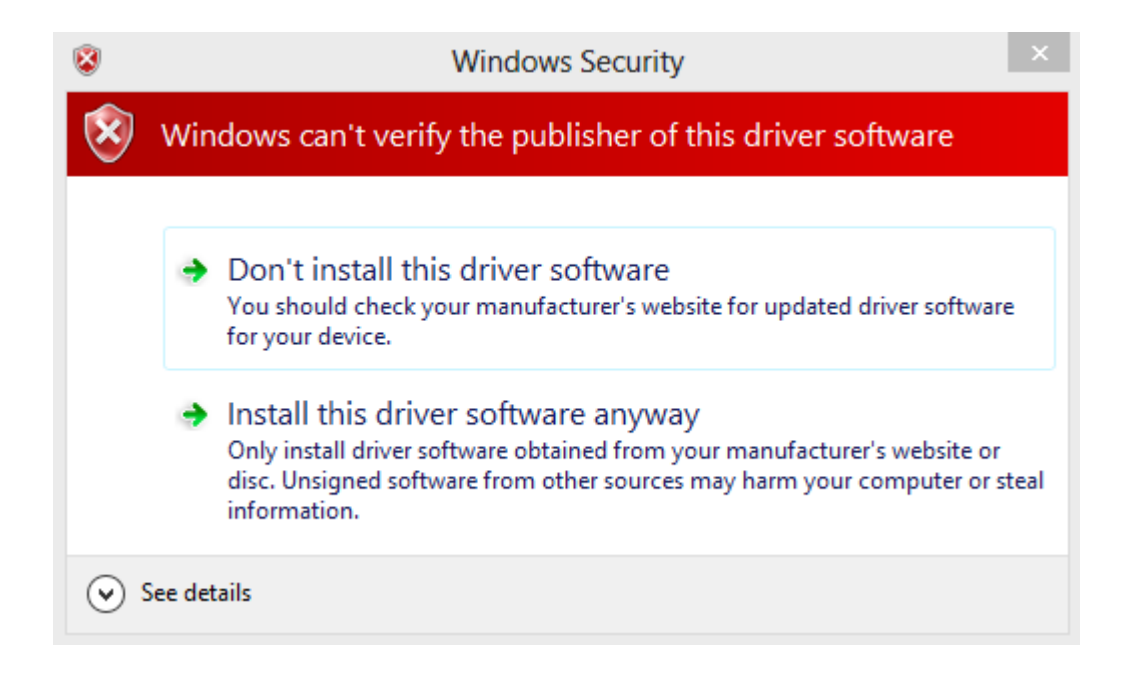